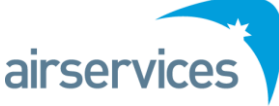

# Harmony v7 QRG – Read Only Users

### INTRODUCTION

Airservices Australia is implementing a new a version of Metron Harmony (v7.0.3) used to manage the Ground Delay Program into Melbourne, Sydney, Brisbane and Perth airports.

This Quick Reference Guide provides instructions for web client 'read only users' in the basic setup and use of Harmony v7.

Instructions on additional features are available in the *Metron Harmony* v7.0.3 Web User Guide.

#### LOGGING IN

1. To access Harmony, click on the new URL <u>https://atfm.airservicesaustralia.com</u>.

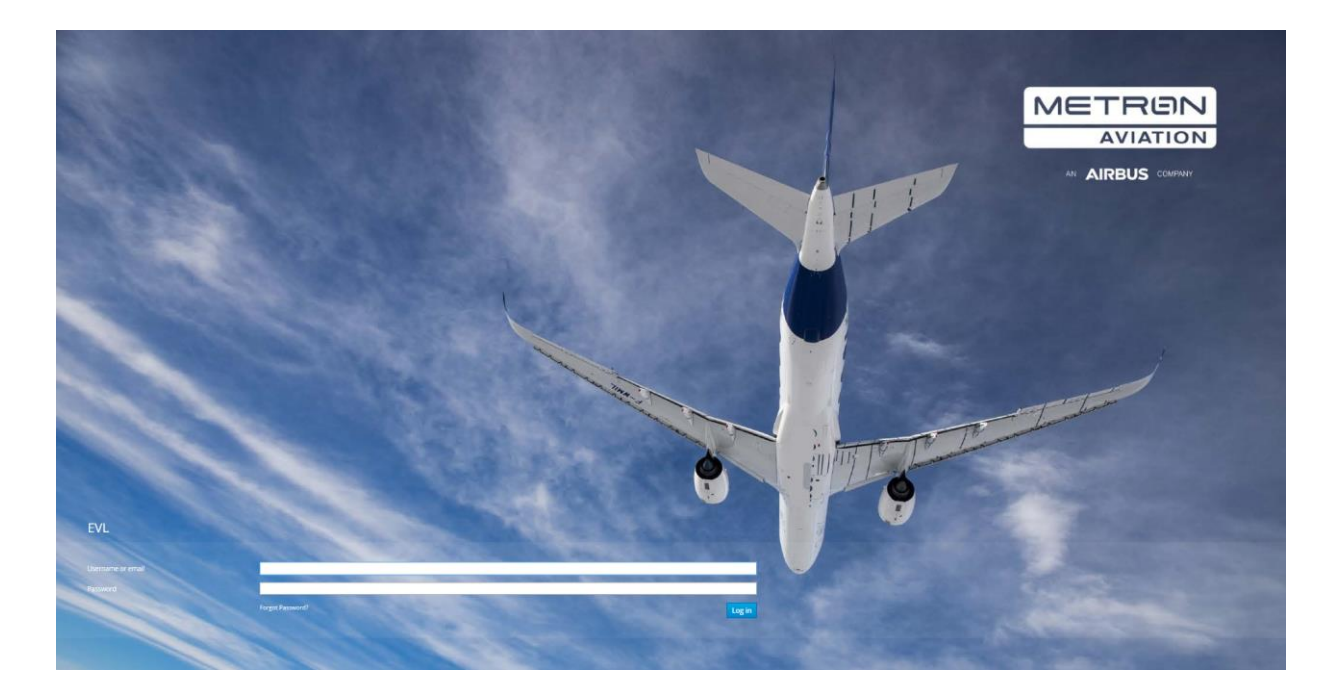

- 2. Log in using your current user name and password
  - If you forget or need to reset your password, click on "Forgot Password" and you will be redirected to the password self-service function.

NB: Harmony v7.0.3 works best on **Internet Explorer (10 & 11)** and **Firefox (45 ESR & 52 ESR)** (Windows & Linux).

#### **HOME PAGE**

- 1. Metron have significantly redesigned the user workflow in the web client. Once you have logged in, you will be directed to the Home Page.
- 2. The newly designed Home Page in Harmony v7.0.3 functions as a 'landing page' where you can see and access all your work views (formerly called display profiles) from one point. It contains four main components:

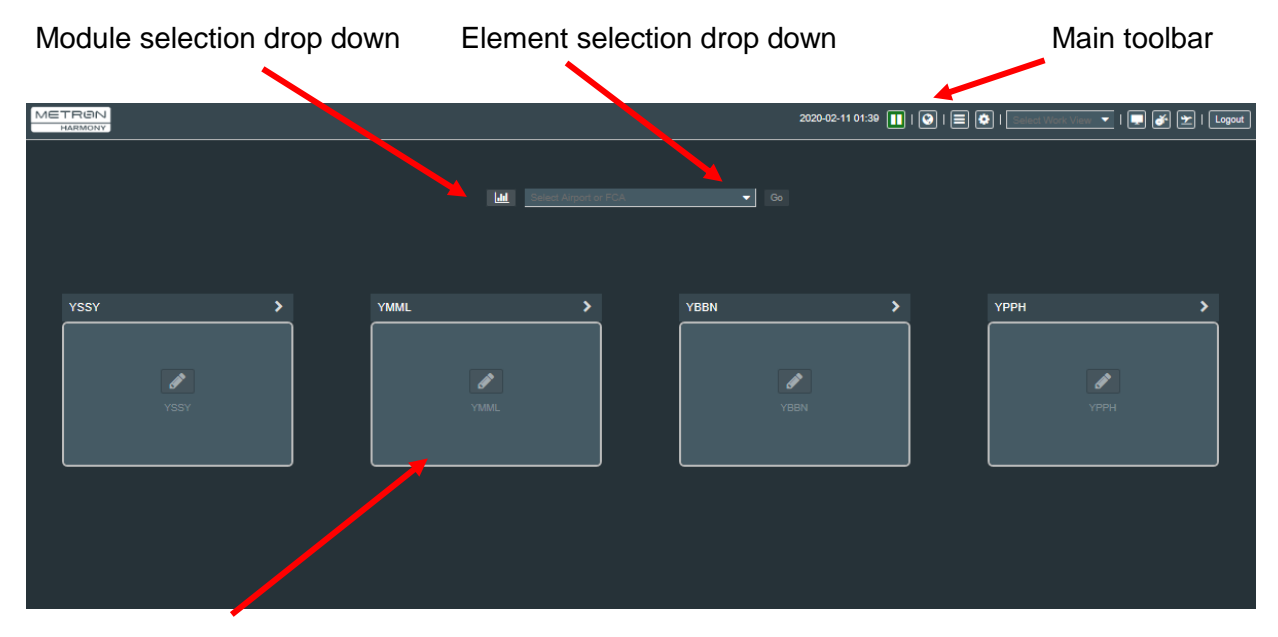

Work view preview

a. <u>Work view preview</u>s – a work view is a saved layout for a flight list or demand graph for an airport. If you have already set up and saved a work view, a preview will appear on the home page. (NB: When you open Harmony for the first time, you will see a blank page with no work view previews.)

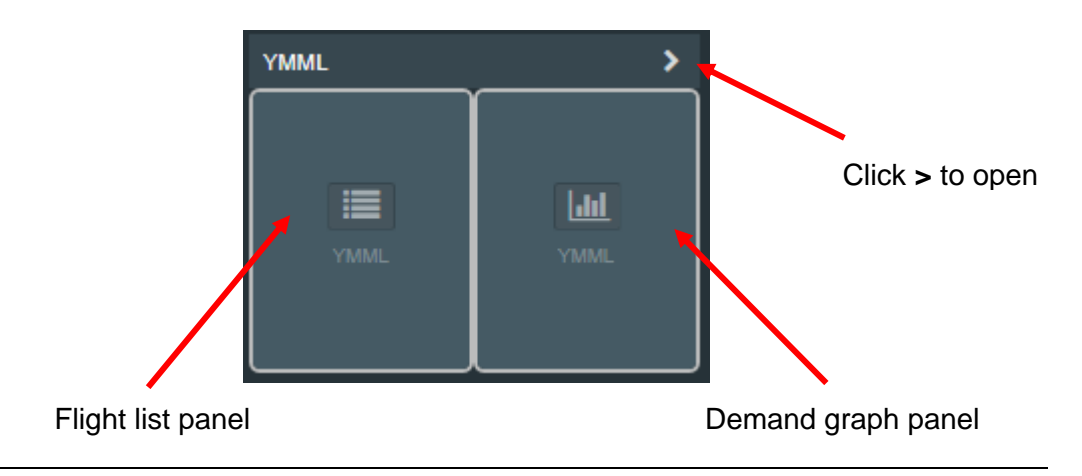

b. Main toolbar

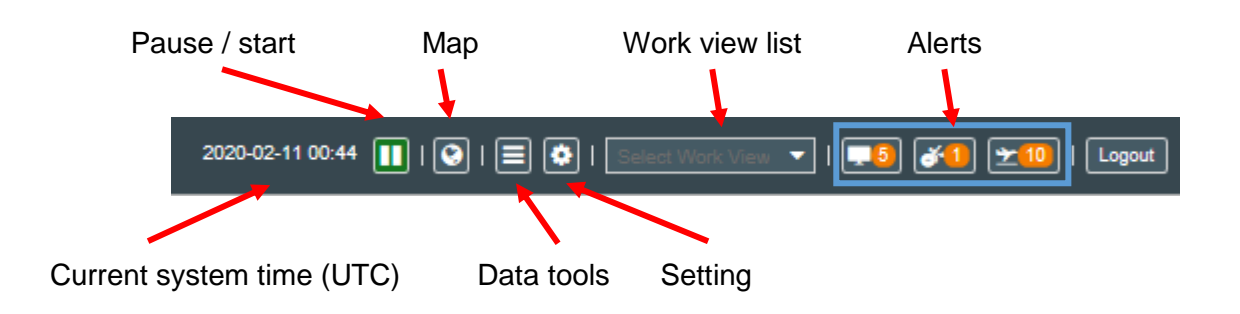

- c. Module & element selection
  - Module = flight list or demand graph (read only users cannot use edit mode)
  - Element = airport or FCA\*

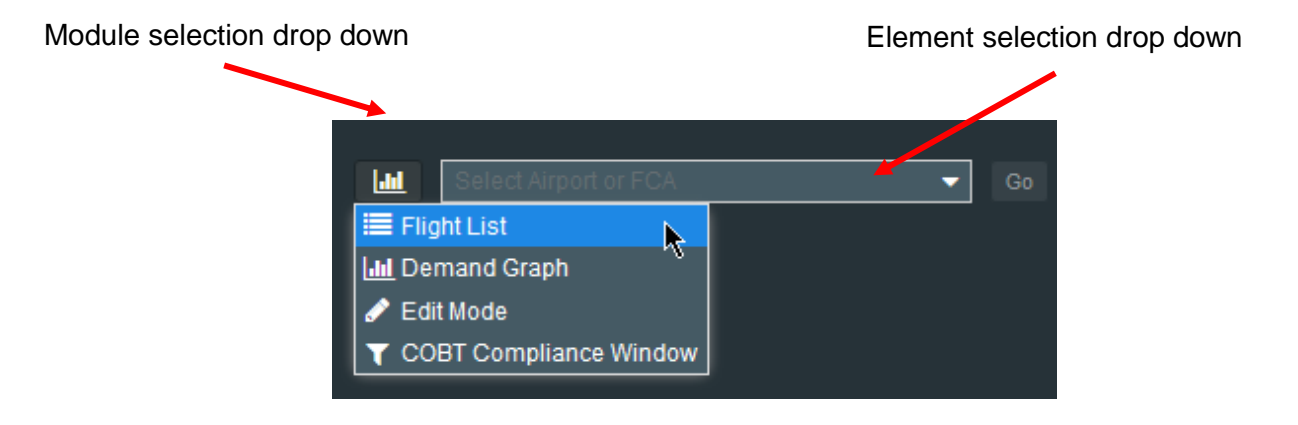

\*FCA = Flow Constrained Area – we are not implementing this functionality in this release of v7.0.3.

# SET UP A WORK VIEW (FLIGHT LIST ONLY)

- 1. Select an 'airport' and then 'flight list'.
- 2. Click 'go'.

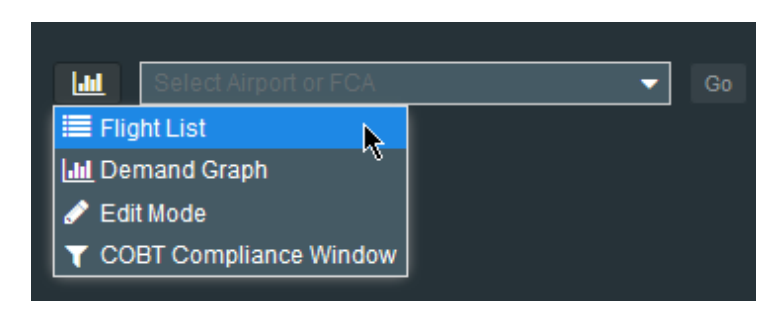

- 3. This will display a flight list for your target airport see example below for YMML.
- 4. Some terminology has changed in v7.0.3:
  - ETA (Estimated Time of Arrival) = ELDT (Estimated Landing Time)
  - ETD (Estimated Time of Departure) = ETOT (Estimated Take Off Time)

|       |        |         |           |          |          |       |            |             |          |                     |               |             | Searc       | h for         | ACID    | _ \          |
|-------|--------|---------|-----------|----------|----------|-------|------------|-------------|----------|---------------------|---------------|-------------|-------------|---------------|---------|--------------|
|       |        |         |           |          |          |       |            |             |          |                     |               |             |             |               |         |              |
|       |        |         | YM        | ML       |          |       |            |             |          | 2020-02-1           | 1 04:28 🔲   🛛 | * 🕑 🔡 I 🔳   | ) 🐼 ★ I 💿   | ect Work View |         |              |
|       |        |         |           |          |          |       |            |             |          |                     |               |             |             |               |         |              |
| Sta   | atus   | Мар     | Elem Slot | ELDT     | ACID     | Major | AC Reg     | ADEP        |          | ELOBT               | COBT          | COBT - IOBT | LOBT - COBT | СТОТ          | ATOT    | ARwy         |
|       | A      | •       |           | F11/1002 | GIA717   | NGG   | PKGPX      | YMMI        | 11/0330  | 11/0332             | 11/0124       | 4<br>0      | 0           | 11/0128       | 11/0244 | 10           |
|       | A      |         | 11/0310   | A11/0332 | JST708   | QFA   | VHVGD      | ҮМНВ        | 11/0205  | 11/0220             | 11/0205       |             | 15          | 11/0210       | 11/0231 | 16           |
|       | A      | •       |           | E11/0523 | JST436   | QFA   | VHVWZ      | YMML        | 11/0205  | 11/0341             |               | 0           | 0           |               | 11/0336 | 14           |
|       | A      |         | 11/0347   | A11/0339 | QLK54D   | QFA   | VHQOD      | YDPO        | 11/0250  | 11/0246             | 11/0251       | 1           | -5          | 11/0255       | 11/0250 | 16           |
|       | L      |         |           | L11/0551 | VOZ1041  | VOZ   | VHVOM      | YMML        | 11/0250  | 11/0250             |               |             | 0           |               |         |              |
| _     | A      |         | 11/0342   | A11/0343 | QFA686   | QFA   | VHVYC      | YPAD        | 11/0235  | 11/0235             | 11/0237       |             |             | 11/0244       | 11/0245 | 16           |
|       | A      | •       |           | E11/0437 | JST709   | QFA   | VHVFO      | YMML        | 11/0330  | 11/0348             |               | 0           | 0           |               | 11/0344 |              |
|       | A<br>  | •       |           | E11/0429 | JS1739   | QFA   |            | YMML        | 11/0325  | 11/0351             | 11/0224       | 0           | 4           | 11/0240       | 11/0345 | 24           |
|       | A      | V       | 11/0409   | E11/0453 | QFA440   | OFA   | VHVYD      | YMML        | 11/0330  | 11/0330             | 11/0334       | 4           | -4          | 11/0202       | 11/0340 | 34L          |
|       | Α      | 0       | 1 10 408  | E11/0441 | VOZ229   | V07   | VHYWD      | YMML        | 11/0340  | 11/0352             | 110100        | 0           | 0           | 1 1/02/03     | 11/0348 | - 10         |
|       | A      |         | 11/0350   | A11/0351 | VOZ1034  | voz   | VHYID      | YBSU        | 11/0135  | 11/0135             | 11/0138       |             |             | 11/0140       | 11/0153 | 16           |
| -     | A      |         | 11/0402   | A11/0355 | JST437   | QFA   | VHVWT      | YBCG        | 11/0145  | 11/0145             | 11/0149       |             | 0           | 11/0157       | 11/0206 | 16           |
|       | A      |         | 11/0357   | A11/0357 | RXA3562  | RXA   | VHZXG      | YWYY        | 11/0300  | 11/0300             | 11/0302       | 2           | 0           | 11/0308       | 11/0302 | 27           |
|       | A      |         | 11/0410   | A11/0359 | TGG663   | VOZ   | VHYVA      | YSCB        | 11/0315  | 11/0315             | 11/0316       | 1           | 0           | 11/0321       | 11/0311 | 16           |
| ,     | A      | Ŷ       |           | E11/0454 | RXA3573  | RXA   | VHZRC      | YMML        | 11/0350  | 11/0405             |               | 0           | 0           |               | 11/0401 |              |
|       | A      |         | 11/0412   | A11/0403 | JST665   | QFA   | VHVFK      | YAYE        | 11/0130  | 11/0130             | 11/0132       |             |             | 11/0139       | 11/0130 | 16           |
| •     | c      |         |           | C11/0404 | VOZ680   | VOZ   | VHYFC      | YPPH        | 11/0000  | 11/0000             | 11/0002       |             | -2          | 11/0009       |         | 16           |
| -     | A      | •       |           | E11/0606 | JST796   | QFA   | VHVQR      | YMML        | 11/0350  | 11/0409             |               | 0           | 0           |               | 11/0404 |              |
|       | A      | •       |           | E11/0513 | VOZ853   | voz   | VHYFY      | YMML        | 11/0400  | 11/0400             | 11/0400       | 0           | 0           | 11/0406       | 11/0408 | 34L          |
|       | A<br>^ |         | 11/0415   | A11/0400 | VU2/38   | 054   | VHVUP      | TBUG        | 11/0200  | 11/0200             | 11/0202       | 2           | -2          | 11/0210       | 11/0218 | 10           |
|       | A<br>A | 0       | 11/0305   | E11/0518 | QFA437   |       | VHVZA      | 1551<br>VMM | 11/0230  | 11/0240             | 11/0232       | 2           | 8           | 11/0243       | 11/0304 | 241          |
|       | A      |         | 11/0404   | A11/0411 | VOZ328   | voz   | VHYIU      | YBBN        | 11/0155  | 11/0155             | 11/0157       | 2           |             | 11/0204       | 11/0220 | 16           |
|       | A      | •       |           | E11/0516 | QFA7554  | QFA   | N854GT     | YMML        | 11/0250  | 11/0250             | 11/0250       |             | 0           | 11/0256       | 11/0412 | 34L          |
|       | A      |         | 11/0427   | A11/0413 | VOZ846   | voz   | VHVOM      | YSSY        | 11/0300  | 11/0300             | 11/0304       |             | -4          | 11/0315       | 11/0309 | 16           |
|       | A      | Ŷ       |           | E11/0520 | RXA3492  | RXA   | VHKDV      | YMML        | 11/0400  | 11/0419             |               | 0           | 0           |               | 11/0414 |              |
|       | A      | •       |           | E11/1152 | MAS148   | QFA   | 9MMTN      | YMML        | 11/0410  | 11/0413             |               | 0           | 0           |               | 11/0416 |              |
| _     | A      |         | 11/0417   | A11/0417 | QFA132   | QFA   | VHXZG      | NZCH        | 11/0045  | 11/0045             | 11/0047       |             | -2          | 11/0051       | 11/0101 | 16           |
|       | A      | •       |           | E11/0803 | QFA777   | QFA   | VHVZS      | YMML        | 11/0410  | 11/0410             |               |             |             |               | 11/0417 | 21           |
|       | A      | •       |           | E11/1248 | JST29    | QFA   | VHVKK      | YMML        | 11/0335  | 11/0418             |               | 0           | 0           |               | 11/0418 |              |
| -     | A      | •       | 11/0419   | A11/0419 | QFA619   |       | VHVXI      | YBBN        | 11/0210  | 11/0220             | 11/0212       | 2           | 8           | 11/0219       | 11/0229 | 16           |
|       | ^<br>_ | •       |           | E11/0505 | V07277   | V07   | VIIVOS     | VMM         | 11/0415  | 11/0425             | 11/0411       | 0           | -1          | 100417        | 11/0420 | 25           |
|       | A .    | •       |           | E11/0512 | OI K285D | OFA   | VHLOM      | YMMI        | 11/0420  | 11/0420             |               | 0           | 0           |               | 11/0422 |              |
|       | A      | للمح    | 11/0425   | A11/0422 | JST517   | QFA   | VHVWW      | YSSY        | 11/0300  | 11/0300             | 11/0302       | 2           | 0           | 11/0313       | 11/0315 | 16           |
|       | с      |         |           | C11/0606 | VOZ333   | voz   | VHYFF      | YMML        | 11/0400  | 11/0400             | 11/0402       |             |             | 11/0408       |         | 19L          |
|       | A      |         | 11/0423   | A11/0424 | QFA439   | QFA   | VHVXM      | YSSY        | 11/0300  | 11/0300             | 11/0300       | 0           | 0           | 11/0311       | 11/0317 | 16           |
| omple | eted   |         |           |          |          |       | < < I Page | 1 of:       | s I > >> | 1 <b>22</b>   100 👻 | Per Page      |             |             |               | Disp    | aving 1 - 10 |
|       |        |         |           |          |          |       |            |             |          |                     |               |             |             |               |         | - <b>,</b>   |
|       |        |         |           |          |          |       |            |             |          |                     |               |             |             |               |         |              |
|       |        |         |           |          |          |       |            |             |          |                     |               |             |             |               |         |              |
|       |        |         |           |          |          |       |            |             |          |                     |               |             |             |               |         |              |
|       |        |         |           |          |          |       |            |             |          |                     |               |             |             |               |         |              |
| ne    | enc    | h       |           |          | 1        |       |            |             |          |                     |               | Set         | no of       | record        | ds to d | lispla       |
| 90    |        | -       |           |          | •        |       |            |             |          |                     |               | 000         |             |               |         |              |
|       | ~      |         |           |          |          |       |            |             |          |                     |               |             |             |               |         |              |
|       | _ 3    |         |           |          |          |       |            |             |          |                     |               |             |             |               | 🚩       |              |
|       | Cos    | nolator |           |          |          |       |            | _           | _        | u                   |               |             | 48   X      | » I o         | 100     | Port         |
|       |        | npielei | 1         |          |          |       |            |             |          |                     |               |             |             | // 1          |         | гег          |

Set no. of records to display

5. Click 💷 next to a flight to expand to see a flight summary.

|   | Info    | Status   | Мар                             | Elem  | Slot       | ELDT      |         | ACID    |      | Major      | AC Reg          | ADEP         | IOBT          | ELOBT     | COBT          | COBT - IOBT | LOBT - COB |
|---|---------|----------|---------------------------------|-------|------------|-----------|---------|---------|------|------------|-----------------|--------------|---------------|-----------|---------------|-------------|------------|
| - | 0       | A        |                                 | 11/03 | 50         | A11/03    | 51      | VOZ1034 |      | voz        | VHYID           | YBSU         | 11/0135       | 11/0135   | 11/0136       |             | -1         |
|   | ACID (F | FID) voz | 1034 (1389                      | 870)  | ADEP / DRv | ry / DFix | YBSU /  | ı zzzz  | ADES | / ARwy / A | Fix YMML        | / 16 / ARBEY | Flight State  | COMPLETED | Delay TOD (5) |             |            |
|   | Ma      | ajor VOZ |                                 |       |            | AC Reg    | VHYID   |         |      | AC T       | <b>/pe</b> B738 |              | AC Type Group | JET       |               |             |            |
|   | EC      | DBT A11/ | 0149                            |       |            | ETOT      | A11/015 | 53      |      | EL         | DT A11/03       | 51           | EIBT          | A11/0356  |               |             |            |
|   | FPL Ro  | ute DCT  | DCT SU Q94 CANTY H119 ARBEY DCT |       |            |           |         |         |      |            |                 |              |               |           |               |             |            |

- 6. Click 🖸 next to a flight to collapse the flight summary.
- 7. Click on the for more detailed flight information.

| Flight Details for VOZ262                                                     |                          |         |          |         |           |          |      |                        |         |              |         |           |         |       |  |  |
|-------------------------------------------------------------------------------|--------------------------|---------|----------|---------|-----------|----------|------|------------------------|---------|--------------|---------|-----------|---------|-------|--|--|
| VOZ262 (As of 00:52)                                                          |                          |         |          |         |           |          |      |                        |         |              |         |           |         |       |  |  |
| Flight Information                                                            |                          |         |          |         |           |          |      | Flight Leg Information |         |              |         |           |         |       |  |  |
| ACID                                                                          | ACID VOZ262              |         |          |         |           | ajor VOZ |      |                        |         |              |         | rture Arr |         | rival |  |  |
| AC Type                                                                       | AC Type AT78 AC          |         |          |         | RBO       |          |      |                        |         | Airport      | YSCB    |           | YMML    |       |  |  |
|                                                                               |                          |         | Group    |         | Runway 35 |          |      |                        |         |              |         | 16        |         | 16    |  |  |
| AC Reg                                                                        | AC Reg VHFVZ             |         |          |         |           |          |      |                        |         | Fix          | DUBUS   |           | BOYSE   |       |  |  |
| Delay Status                                                                  | GDP                      |         | Alarm    |         |           |          |      | Es                     | timate  | d Fix Time   | 10/234  | 11        | 11/0036 |       |  |  |
| FPL Route                                                                     | DCT DUBUS V1             | 69 BO   | YSE DO   | LTOD    |           |          |      |                        |         |              |         | 0         |         |       |  |  |
| Flight Event Times                                                            |                          |         |          |         |           |          |      |                        |         |              |         |           | Ţ       |       |  |  |
|                                                                               |                          |         | OBT      |         | тот       | DE       |      | Fatar                  | Evit    | AEix         | LDT     | ID        | Ŧ       | FET   |  |  |
| I                                                                             | a (E)                    | 10/222  | 24       | 40/2220 | 10/22     | ×<br>    | Enuy | EXIL                   | 44/0028 | 11/0051      | 44/0    | 054       | 70      |       |  |  |
|                                                                               | CSUMALE                  | al (A)  | 10/233   | 24      | 10/2220   | 10/23    | 41   |                        |         | 11/0030      | 11/0051 | 11/0004   |         | 72    |  |  |
|                                                                               |                          | 10/233  | 24       | 10/2220 |           |          |      |                        | 11/0042 | 11/0055      | 11/0058 |           | 78      |       |  |  |
|                                                                               |                          | 10/233  | /7<br>15 | 10/2008 |           | -        |      |                        | 11/0042 | 11/0000      | 11/003  |           | 52      |       |  |  |
|                                                                               | Airoraft Operate         | or (1 ) | 10/231   | 1-3     |           |          | -    |                        |         |              |         | 111003    |         |       |  |  |
| Stra                                                                          | tegic Airport Sk         | of (E)  |          | -       |           |          |      |                        |         |              | 11/0041 | 11/0      | 041     |       |  |  |
| Ma                                                                            | Marketing Sebedule (S)   |         |          |         |           |          |      |                        |         |              | 11/0011 | 1 1/0     | • • •   |       |  |  |
|                                                                               | Init                     | ial (l) | 10/233   | 30      | 10/2335   |          |      |                        |         |              | 11/0055 | 11/0      | 058     | 80    |  |  |
| Earliest A                                                                    | ircraft Operator         | (EL)    | 10/234   | 45      | 10/2350   |          |      |                        |         |              | 11/0110 | 11/0113   |         | 80    |  |  |
|                                                                               | Origina                  | al (O)  | 10/234   | 45      | 10/2350   |          |      |                        |         | 11/0110      |         | 11/0113   |         | 80    |  |  |
|                                                                               | e (B)                    | 10/234  | 45       | 10/2350 |           |          |      |                        |         | 11/0110 11/0 |         | 0113 80   |         |       |  |  |
| Orig                                                                          | Original Calculated (OC) |         |          |         |           |          |      |                        |         |              | 11/0055 | 11/0      | 058     | 76    |  |  |
| Traffic Management Initiatives Controlling TMI YMML GDP-A (11/0030 - 11/0859) |                          |         |          |         |           |          |      |                        |         |              |         | ng TMI    |         |       |  |  |
| 11/00554                                                                      | 11/00550                 |         |          |         |           | Exempt   |      | Pop-Ur                 | ,       |              |         |           |         |       |  |  |
| Slot Time, Rum                                                                | GDP                      |         | ~        | 1       |           |          |      |                        |         |              |         |           |         |       |  |  |

8. You can add or delete columns. Click on Flight List Tools (main tool bar) and then select Manage Columns.

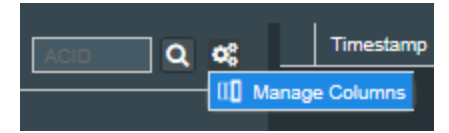

9. Drag and drop columns between Available Columns and Displayed Columns and then click 'save'.

| Add/Remove Columns |                             |                   | ×                            |
|--------------------|-----------------------------|-------------------|------------------------------|
| Available Columns  |                             | Displayed Columns |                              |
| Name 🕇             | Description                 | Name              | Description                  |
| АС Туре            | Aircraft Type               | Status            | Flight Status                |
| AC Type Group      | Base Aircraft Type Group    | Element Slot      |                              |
| ADES               | Arrival Airport             | ELDT              | Estimated Landing Time       |
| AEET               | Actual Elapsed En Route     | ACID              | Aircraft ID                  |
| AFix               | Arrival Fix                 | Major             | Major Operator               |
| AIBT               | Actual In Block Time        | AC Reg            | Aircraft Registration        |
| ALDT               | Actual Landing Time         | ADEP              | Departure Airport            |
| AOBT               | Actual Off Block Time       | IOBT              | Initial Off Block Time       |
| Airborne Max Delay | Airborne Max Delay          | ELOBT             | Earliest Aircraft Operator O |
| ВІВТ               | Base Estimated In Block     | COBT              | Calculated Off Block Time    |
| BLDT               | Base Estimated Landing      | COBT - IOBT       | COBT - IOBT (minutes)        |
| BOBT               | Base Estimated Off Block    | LOBT - COBT       | POBT - COBT (minutes)        |
| втот               | Base Estimated Take Off     | стот              | Calculated Take Off Time     |
| CAFT               | Calculated Arrival Fix Time | ATOT              | Actual Take Off Time         |
| CEET               | CLDT - CTOT                 | ARwy              | Arrival Runway               |
| CIBT               | Calculated In Block Time    |                   |                              |
| CLDT               | Calculated Landing Time     |                   |                              |
| CNIX               | Cancelled                   |                   |                              |
| CORT NOW           |                             |                   |                              |
|                    | Save                        | Cancel            |                              |

### **APPLYING FILTERS**

- 1. Click on the Flight Tools List on the main toolbar and then on the Filter button.
  - CID Q &
- 2. Filter on the fields below.

| Flight List Filter                   |          |    |             |            |          |           |            |                  |         |                  | ×        |
|--------------------------------------|----------|----|-------------|------------|----------|-----------|------------|------------------|---------|------------------|----------|
| Aircraft                             | •        | YN | IML         |            |          |           |            |                  |         |                  |          |
| Major 🗸 includes QFA X VOZ X 🗸       |          | c  | lear Filter |            |          |           |            |                  |         |                  |          |
|                                      | _        |    | Status      | Elem Slot  | ELDT     | ACID      | Major      | AC Reg           | ADEP    | ЮВТ              | ELOB     |
| Flight State     includes     ACTIVE | <b>Y</b> | ÷  |             |            | E11/0542 | JST438    | QFA        | VHVGD            | YMML    | 11/0355          | 11/      |
| 0                                    |          | Ð  | A           |            | E11/0544 | TGG252    | voz        | VHVUD            | YMML    | 11/0425          | 11/      |
|                                      |          | •  | A           |            | E11/0545 | QFA444    | QFA        | VHVXH            | YMML    | 11/0430          | 11/      |
| Route                                |          | Ð  | A           |            | E11/1301 | CPA104    | QFA        | BLRT             | YMML    | 11/0435          | 11/      |
|                                      |          | ÷  | A           |            | E11/0733 | JST940    | QFA        | VHVWN            | YMML    | 11/0435          | 11/      |
| ADEP   includes YMML                 |          | Ð  | Α           |            | E11/1306 | JST17     | QFA        | VHVKJ            | YMML    | 11/0420          | 11/      |
| 0                                    |          | Ð  |             |            | E11/0639 | CPA2022   | QFA        | BLJB             | YMML    | 11/0435          | 11/      |
|                                      |          | Ð  | A           |            | E11/0603 | JST514    | QFA        | VHVWX            | YMML    | 11/0420          | 11/      |
|                                      |          | •  | A           |            | E11/0541 | QFA1015   | QFA        | VHVZE            | YMML    | 11/0455          | 11/      |
|                                      |          | Ð  | A           |            | E11/0649 | VOZ749    | voz        | VHVUQ            | YMML    | 11/0420          | 11/      |
| Times                                |          | Ð  |             |            | E11/0613 | QFA446    | QFA        | VHVYC            | YMML    | 11/0500          | 11/      |
|                                      |          | Ð  | A           |            | E11/0707 | VOZ337    | voz        | VHYFS            | YMML    | 11/0500          | 11/      |
| ELDT                                 |          | Ð  | A           |            | E11/0617 | VOZ859    | voz        | VHYIU            | YMML    | 11/0500          | 11/      |
| 10/0522                              | 22       | Ð  | A           |            | E11/0551 | JST711    | QFA        | VHVWQ            | YMML    | 11/0500          | 11/      |
|                                      |          | Ð  |             |            | E11/0713 | QFA626    | QFA        | VHVZX            | YMML    | 11/0510          | 11/      |
| ●                                    |          | Ð  | A           |            | E11/0903 | TGG413    | voz        | VHYVA            | YMML    | 11/0500          | 11/      |
|                                      |          | Ð  | A           |            | E11/0615 | VOZ1328   | voz        | VHVUU            | YMML    | 11/0510          | 11/      |
|                                      | _        |    |             |            |          |           |            |                  |         |                  |          |
| Preview Save Ca                      | ncel     |    |             |            |          |           |            |                  |         |                  |          |
|                                      |          | 4  |             |            |          |           |            |                  |         |                  | <u> </u> |
|                                      |          |    |             |            | < 1 P    |           | × 1.6      |                  |         | Disalarias 4 4   | 7 -6 47  |
|                                      |          |    | ave C       | ompieted « | <   Page | 1_011   > | <i>"</i> i | 7 <u>100</u> ▼ P | er Page | Displaying 1 - 1 |          |

3. Click 'save' to save filters for your work view.

#### SET UP A MULTI-PANE WORK VIEW

- 1. If you would like to set up a work view with a flight list and a demand graph, you will need to select a different layout configuration to display multiple views in the same window.
- 2. To do this, click 🛅 in the main toolbar.
- 3. This will bring up the different layout configuration options as follows:

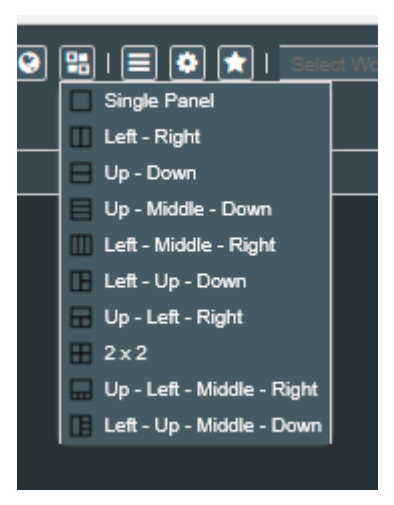

4. Select 'left – right' for example. This will bring up the following screen:

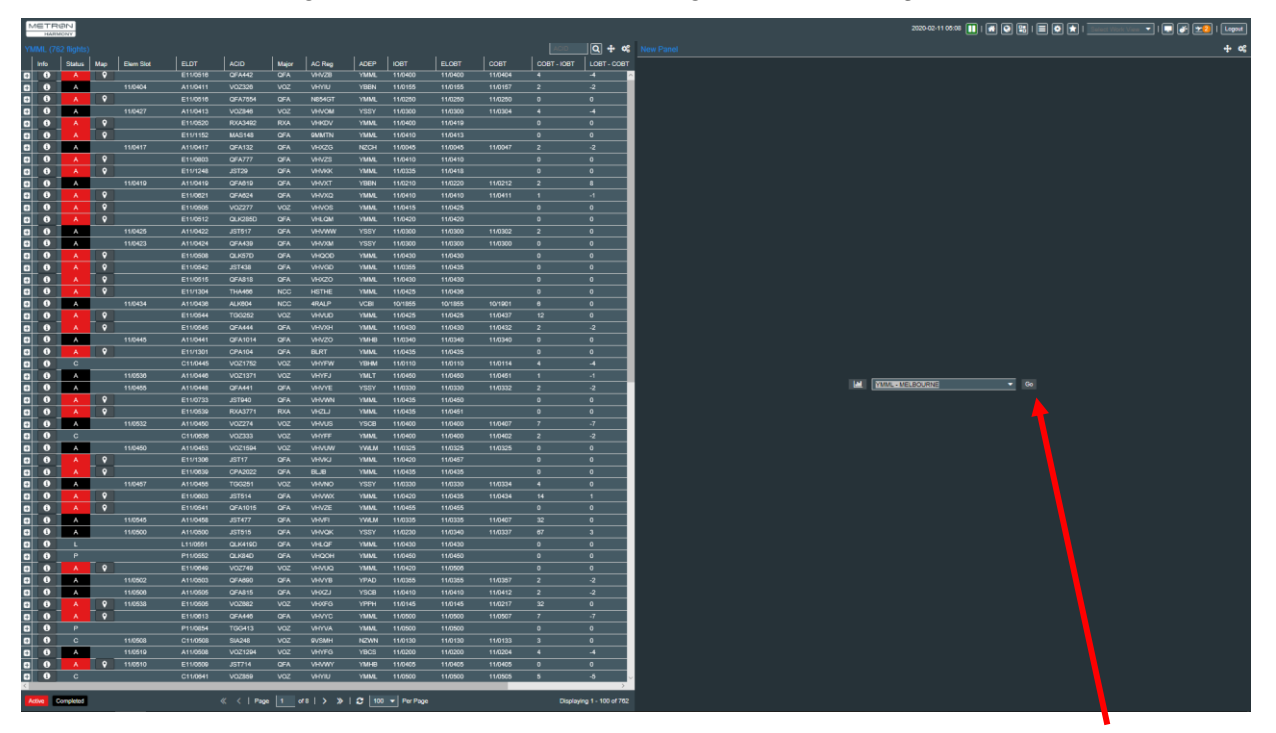

Select demand graph and airport

- 5. Select the module and airport then press 'go'.
- 6. This will bring up the following two pane work view for YMML see overleaf.

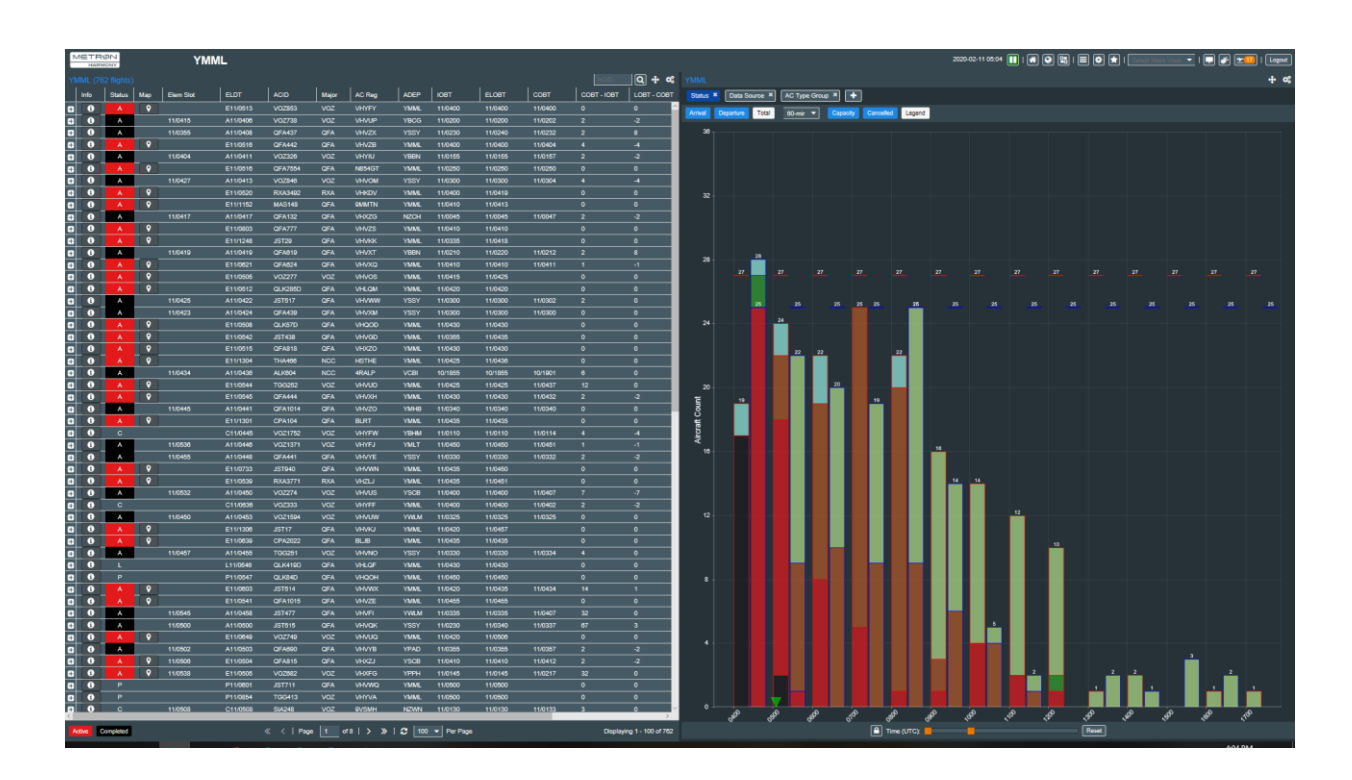

#### SAVING YOUR WORK VIEW

- 1. To save a new work view (or changes to a work view), click on the in the main toolbar and the Save Work View dialog box opens.
- 2. Click Save
- If you have changed a system defined work view, you will be asked to 'rename it' –
  insert the name in the following: Name:
- 5. If you have saved a new Work View, it is added to the Work View list in System Settings, Home Page *Select Work View* dropdown and quick filter lists.

# ACCESSING ADDITIONAL FEATURES

To discover and use additional features (eg. demand graphs, maps) in Harmony v7, read the *Metron Harmony v7.0.3 Web User Guide.* 

# FURTHER INFORMATION

For further information or assistance using Harmony, contact NCC on 1300 272 662.